#### AI 绘制 2.5D 人物插画教程

欢迎来到如何在 Adobe Illustrato中绘制等距人物插画教程!在本 教程中,您将学习如何在不使用等距网格的情况下绘制等距矢量插画的 分步过程。什么是等距艺术?这一技术非常受欢迎,因为它允许插图 在全尺寸范围内传达所有三个维度,而不是将它们缩短。等距透视是 指将 30 度角应用于对象的侧面。使用等轴测立方体(如下图所示)可以 最好地说明这一点。

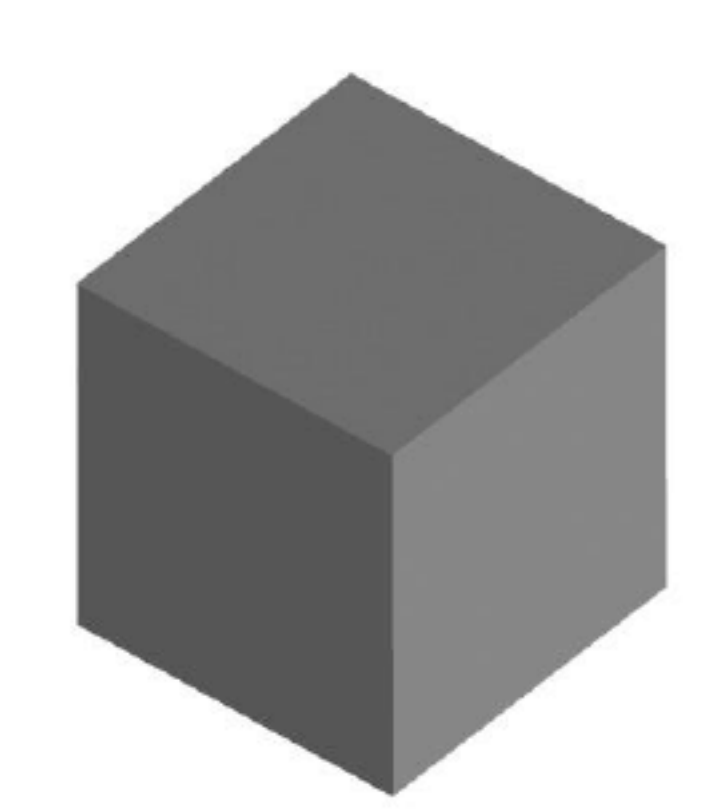

您可以在 Illustrato中使用等距网格创建等距图形(如下图所示)。 这将帮助您根据网格创建等距形状。

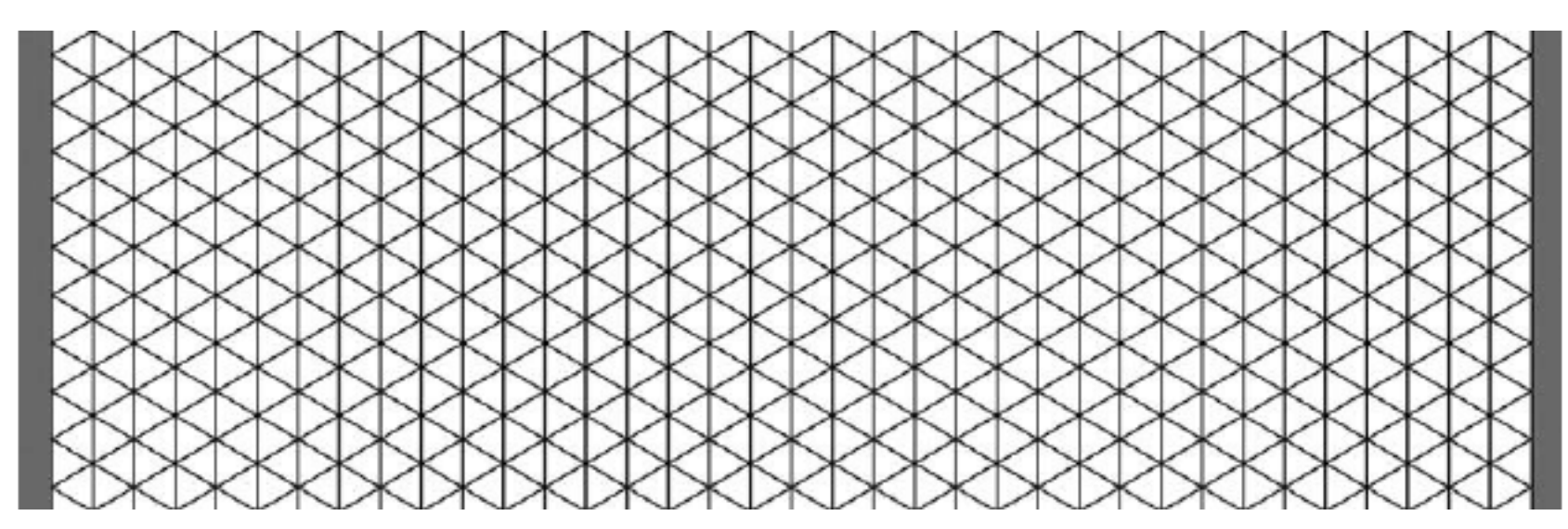

#### 这是今天要绘制的人物插画(如下图所示)。

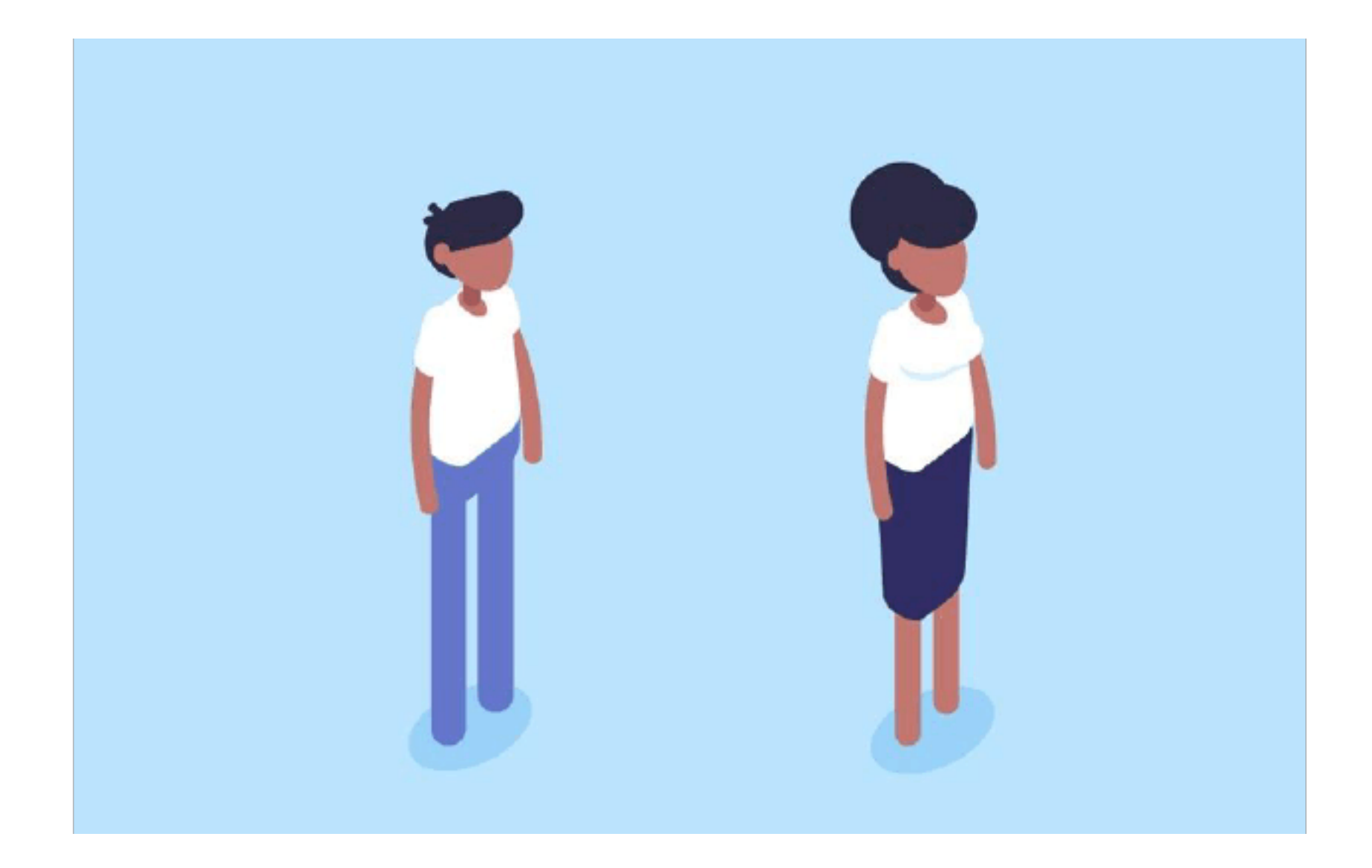

1. 创建人物的头部

步骤1

选择椭圆工具(L)并创建一个圆。按住键盘上的 Shift键,同时用 鼠标单击和拖动,以创建一个完美的正圆。对于肤色,我们将使用下面 的设置,但您可以自由地为您的项目选择自己喜欢的颜色。 R:194 G:119 B:112

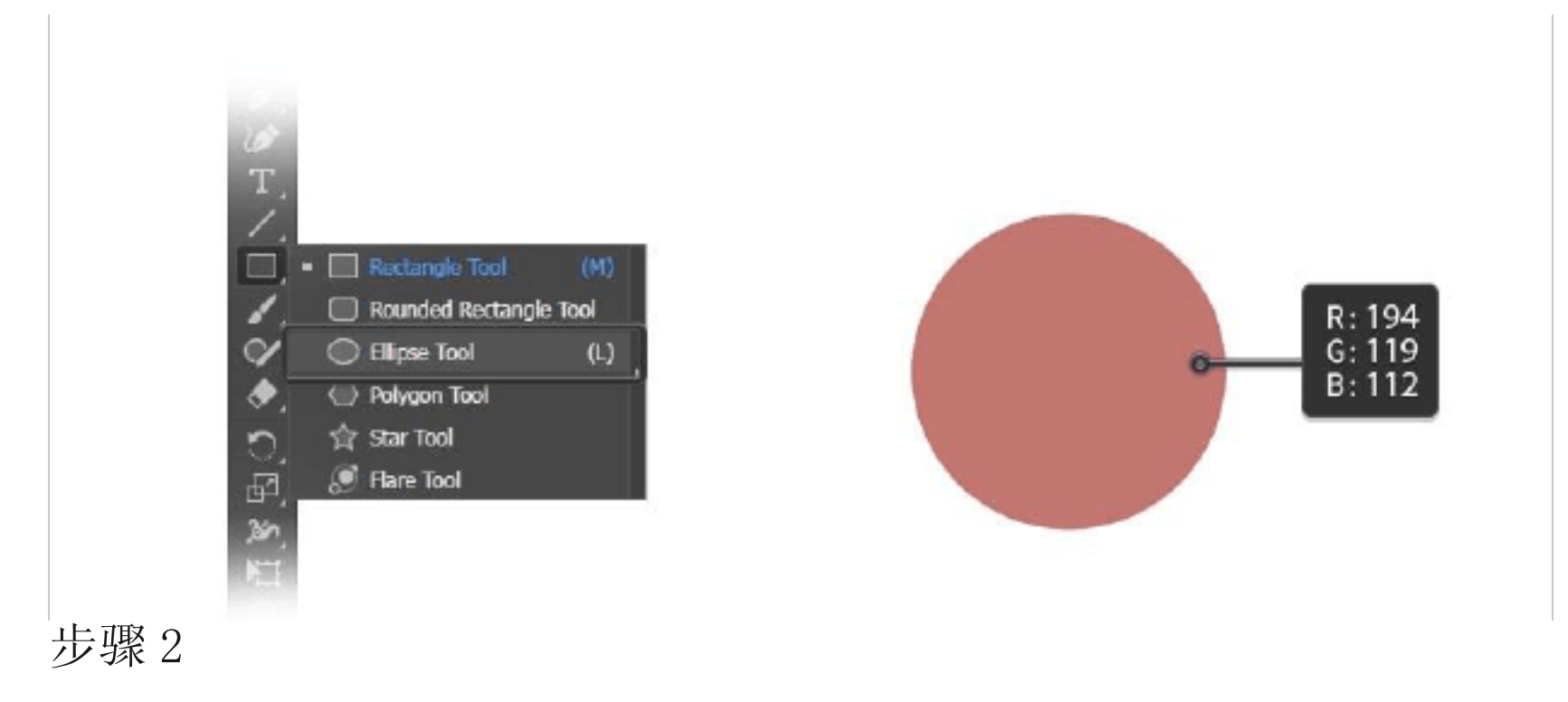

## 选择直接选择工具(A)并选择圆。这样你就能看见形状的定位点, 并且您能够使用该工具对其进行调整。

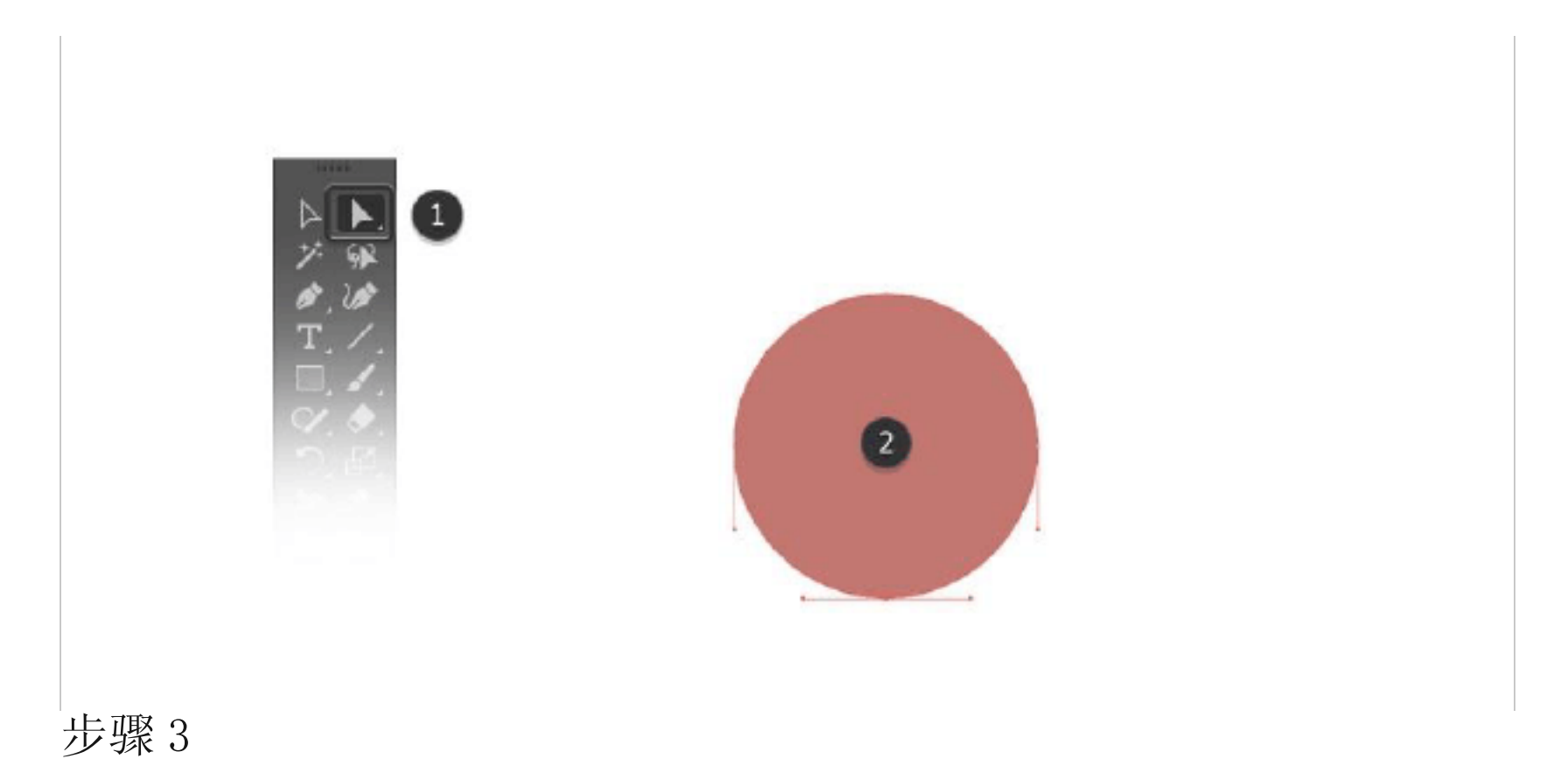

使用直接选择工具(A)选择底部锚点,并将其移动到一侧,以创建 角色的下巴。

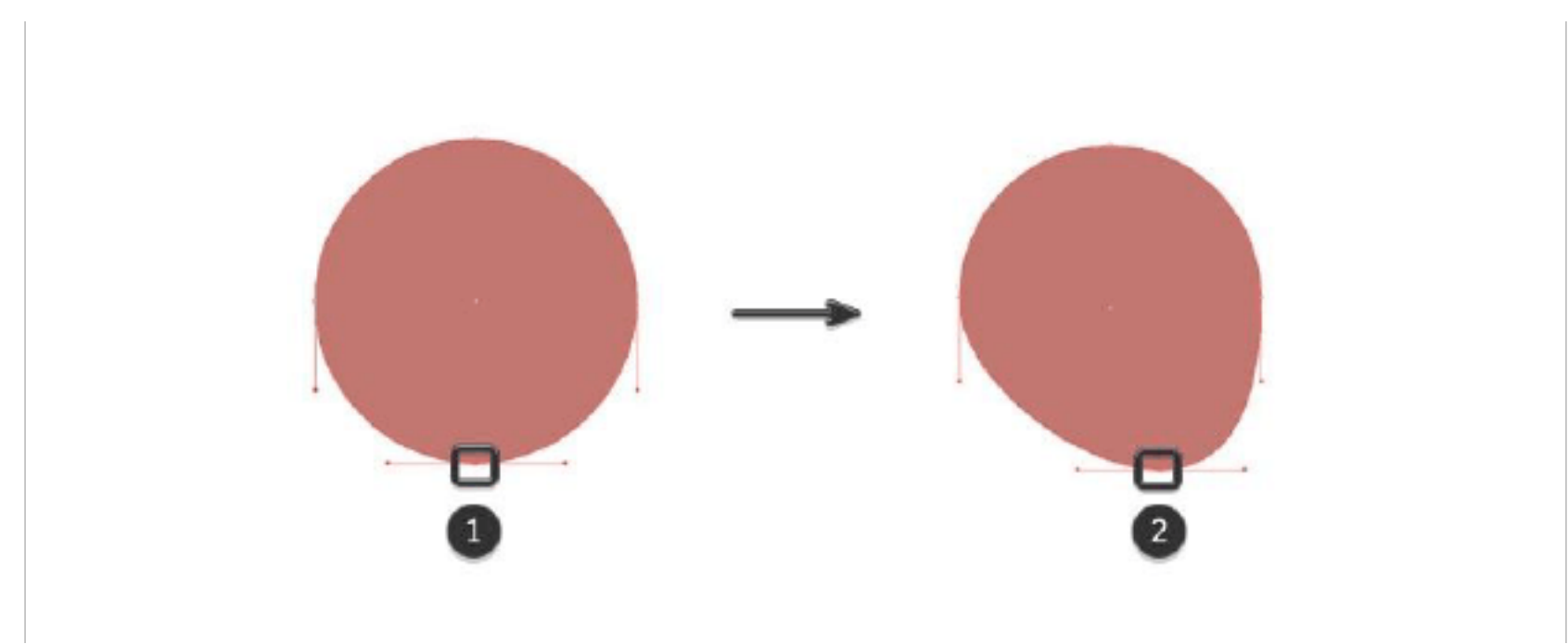

#### 步骤4

使用椭圆工具创建另一个完美的圆,这次为你的角色的头发选择一种颜色。R: 45 G: 42 B: 69

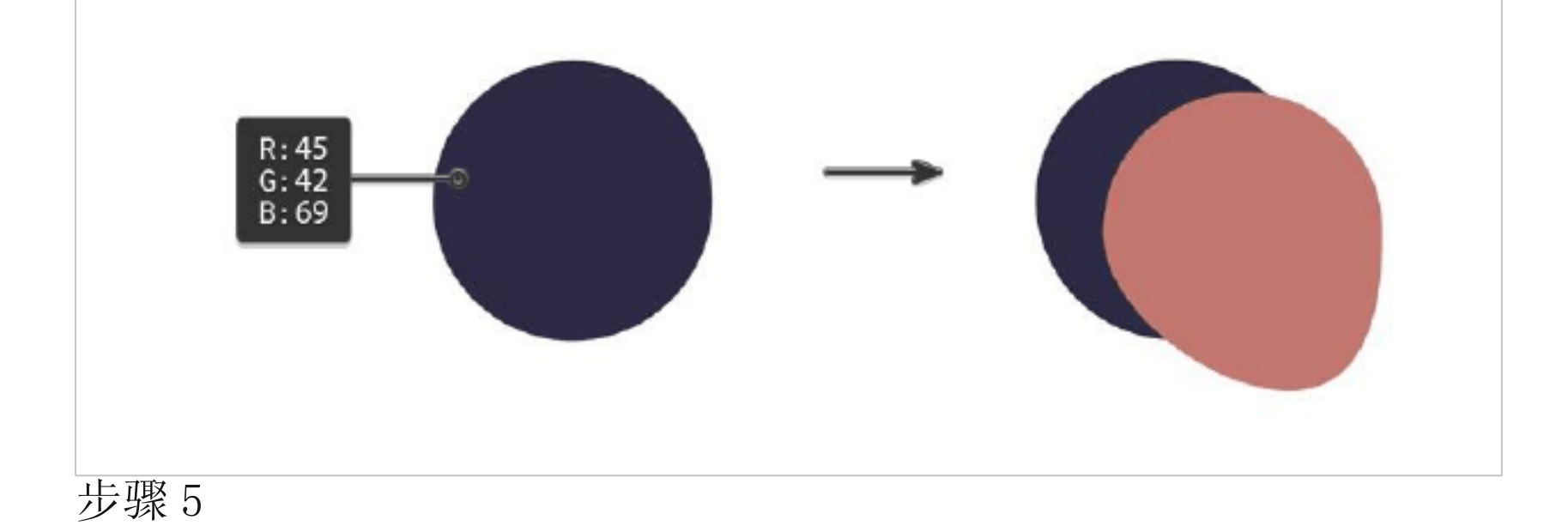

要创建耳朵,请使用圆角矩形工具。使用与头部相同的肤色绘制一个小胶囊形状,并将其移动到位。

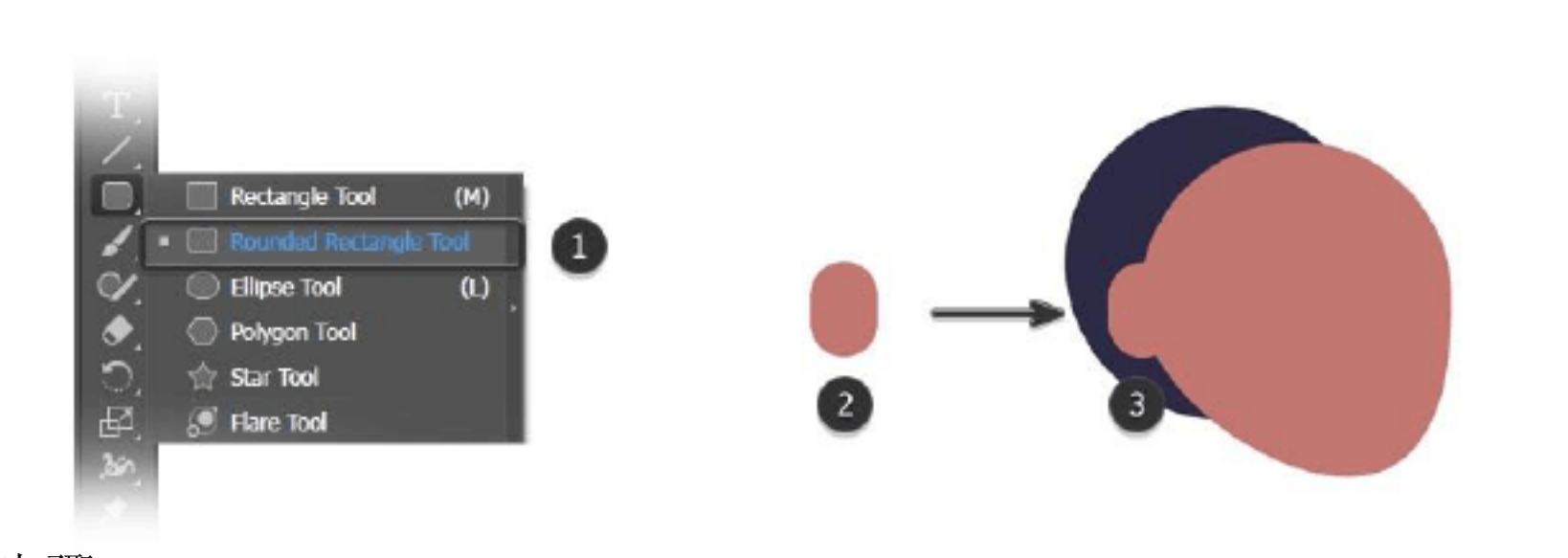

步骤6

使用圆角矩形工具创建一个更大的胶囊。使用与头发相同的颜色, 并以一定角度稍微旋转头发。

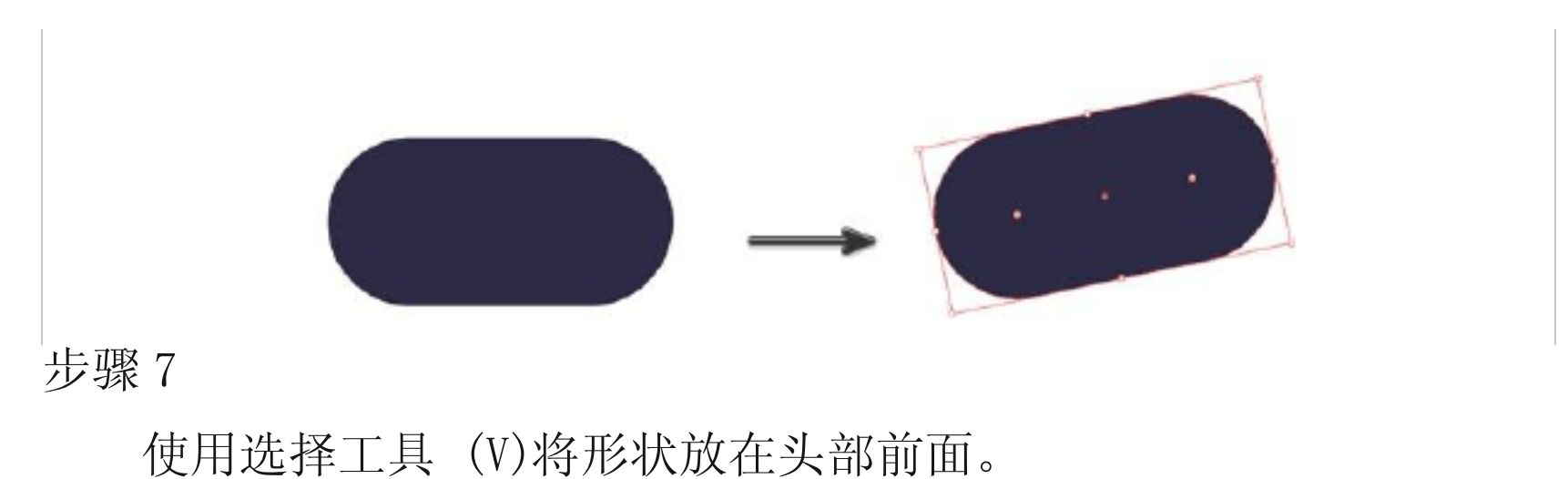

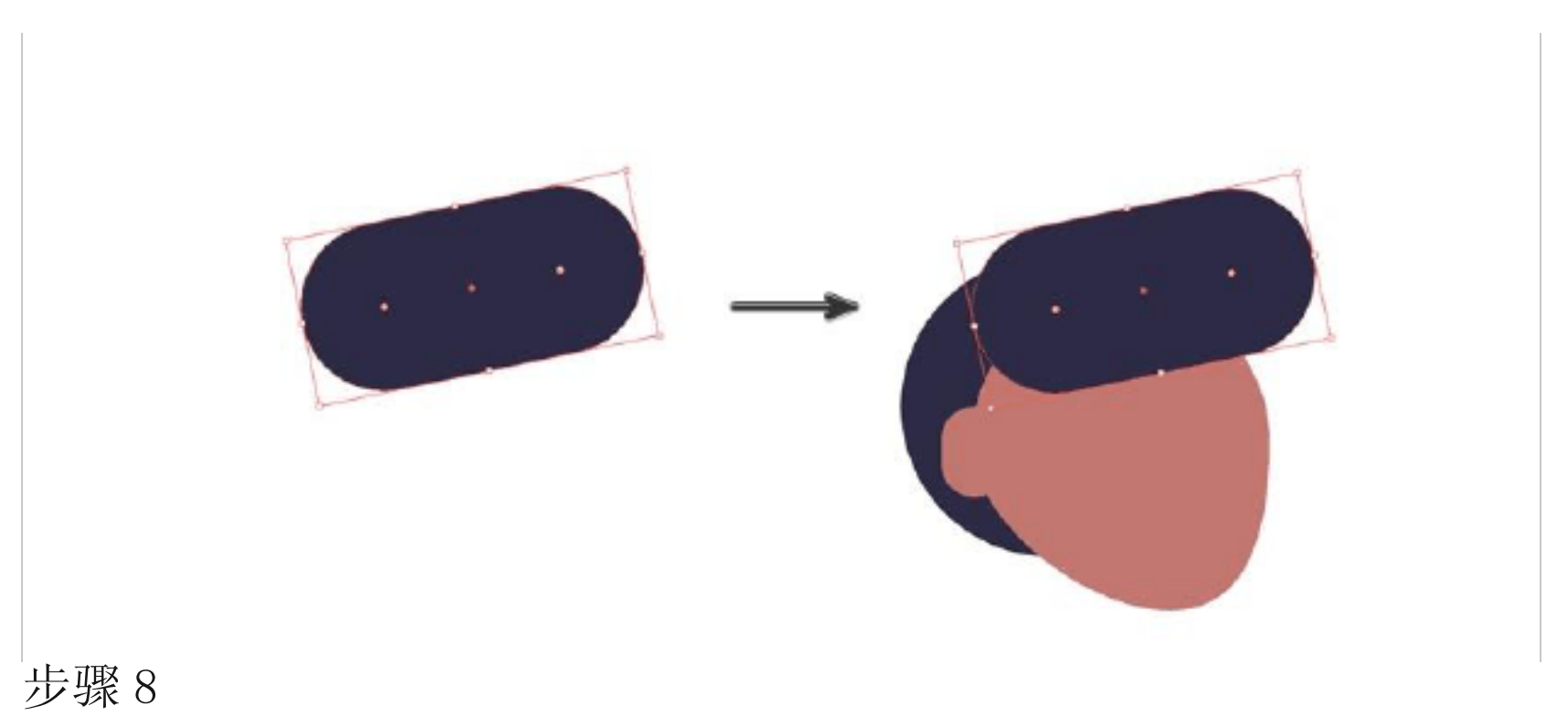

## 复制胶囊形状,方法是复制它(Ctr1-C)并粘贴它(Ctr1-V)将新胶 囊放在头部上方,让人物的额头有一些额外的头发体积面。

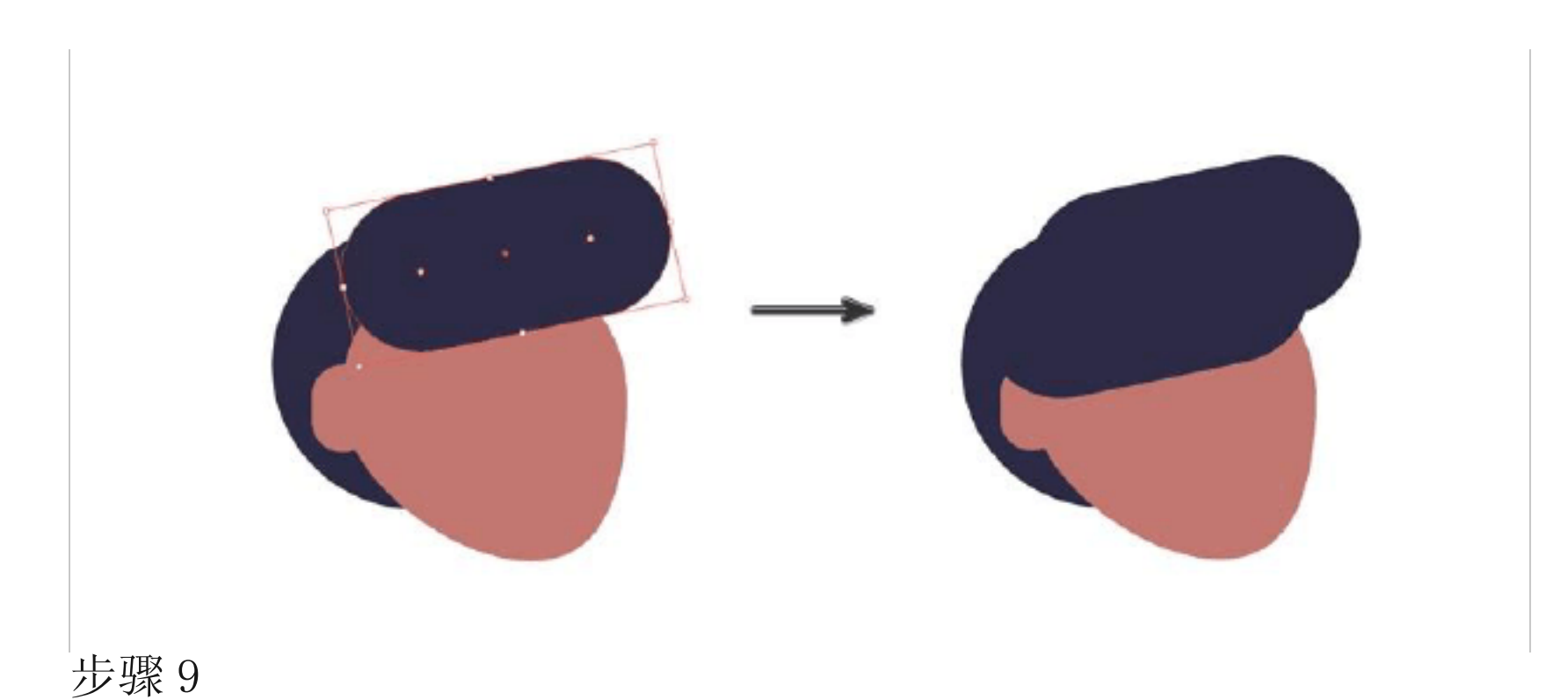

右键单击耳朵的矢量形状,然后选择"排列">"置于顶层"。

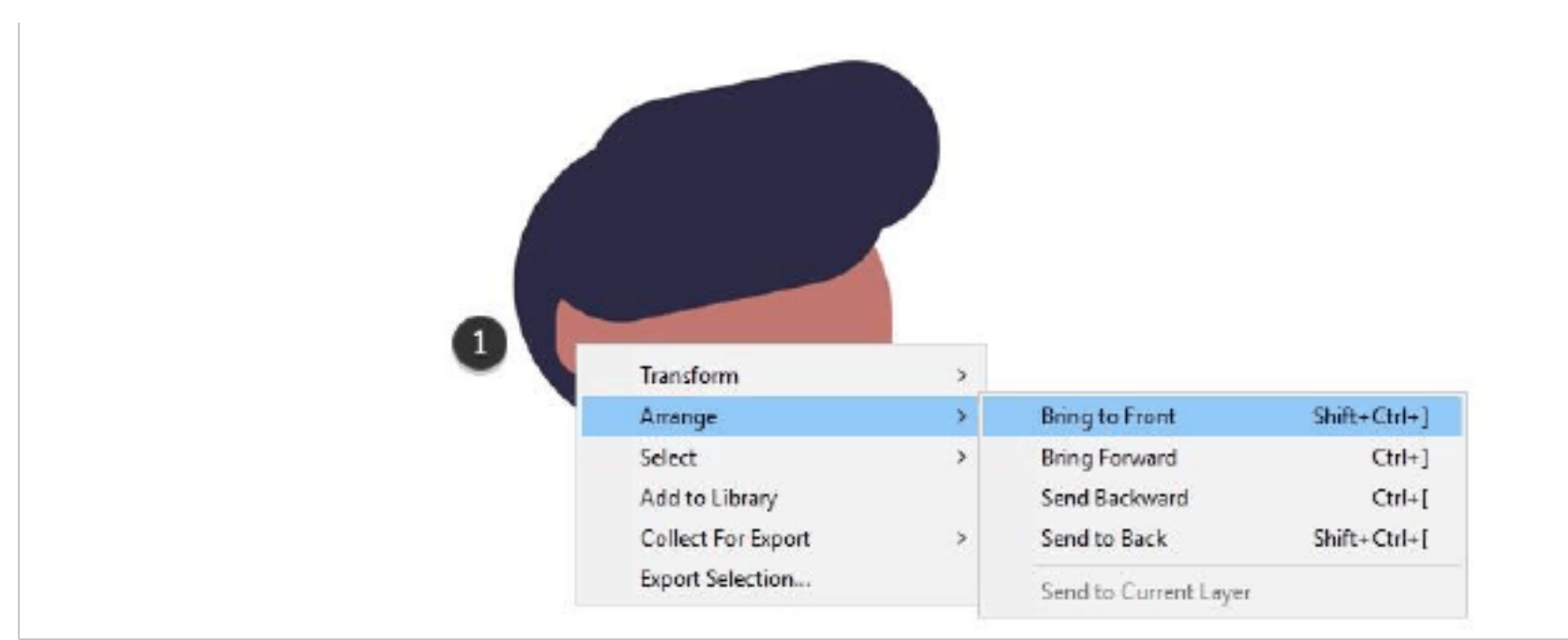

步骤10

这样就能让耳朵露出来啦

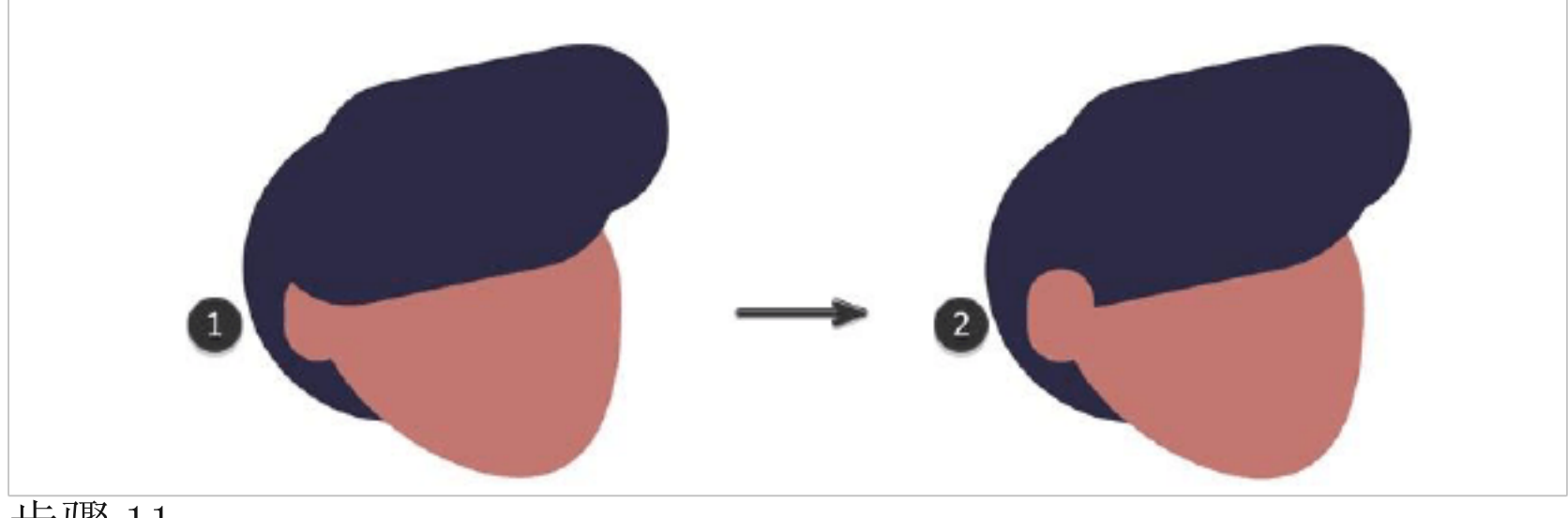

步骤11

# 创建两个很小的胶囊,并使用选择工具(V)旋转它们,并将它们移

动到位

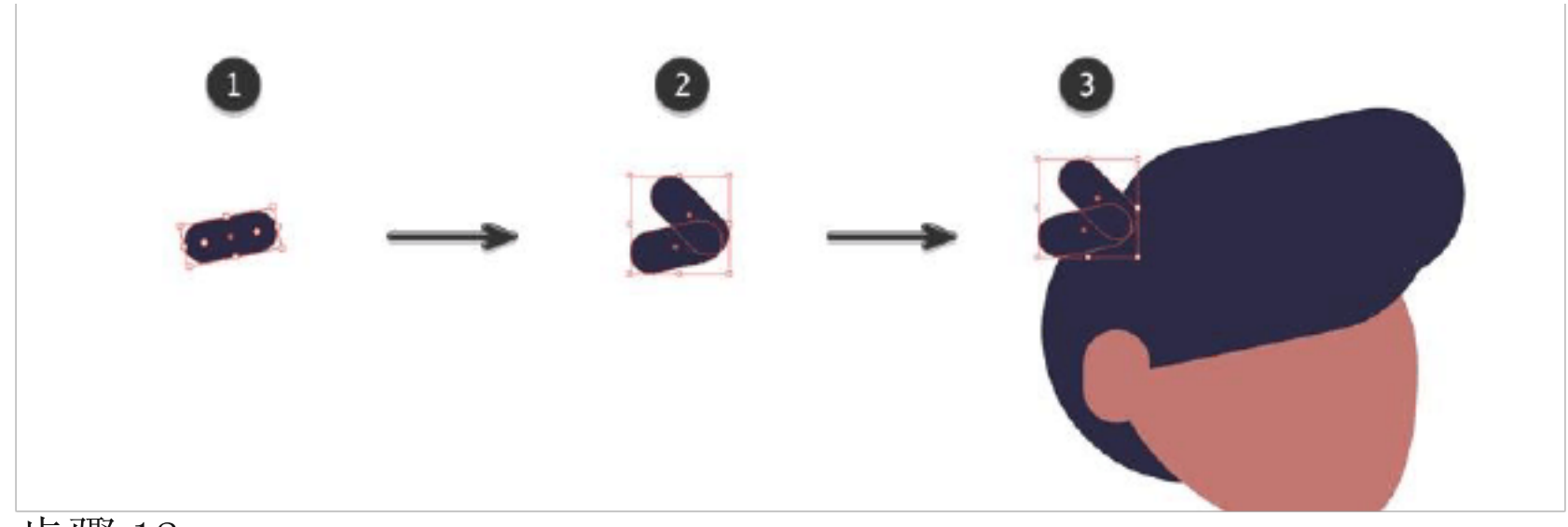

创建一个胶囊来作为颈部,并将其移动到头部下方。对皮肤使用稍 微深一点的颜色。R: 165 G: 89 B: 89

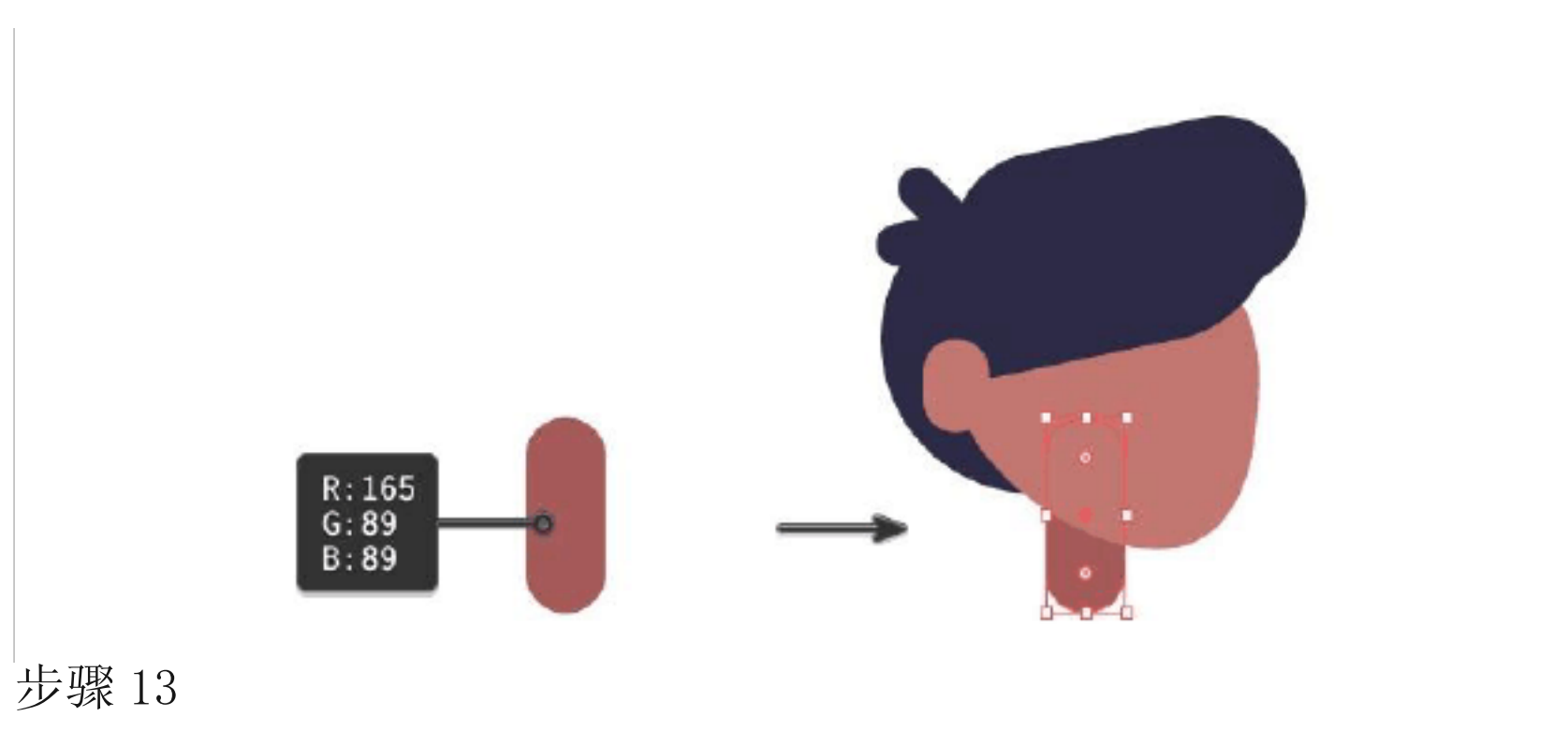

为背景创建新图层。

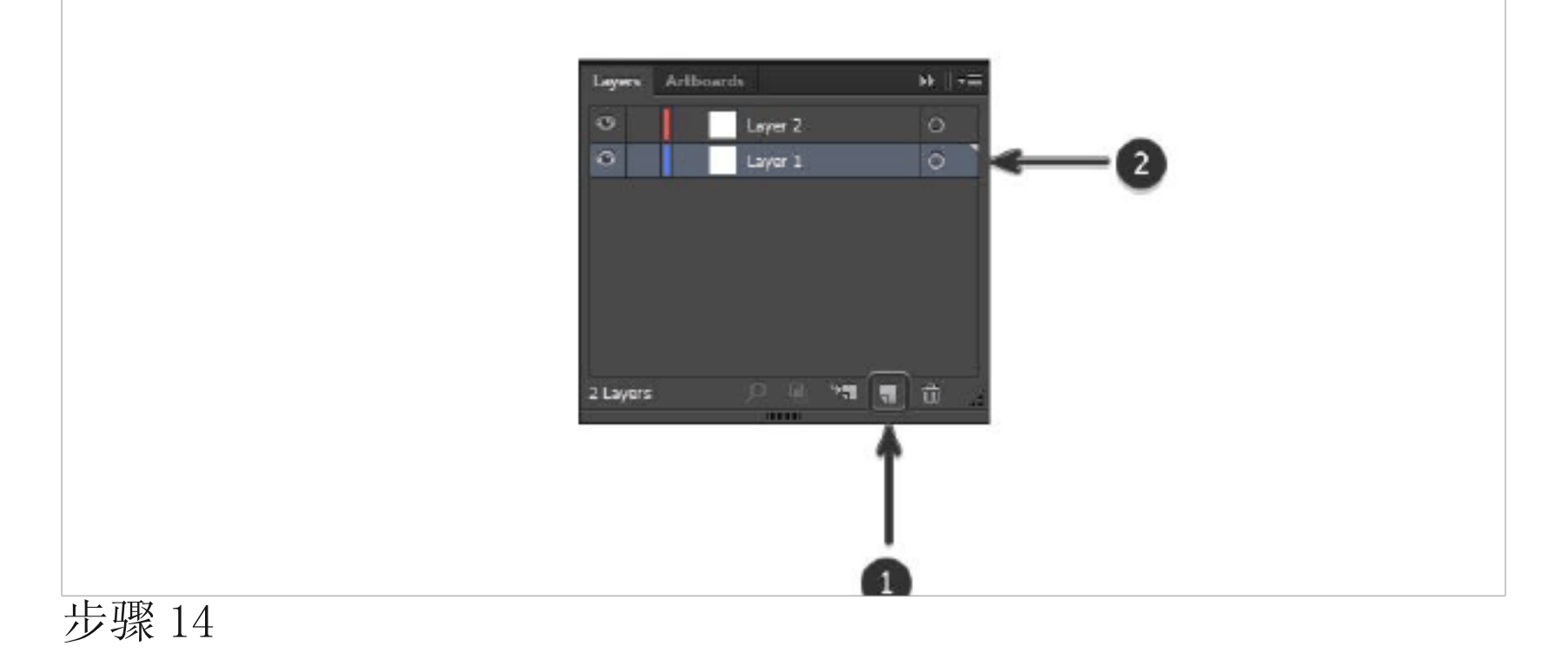

#### 在新图层上,使用矩形工具创建新背景并选择合适的颜色:R: 186 G:

227 B: 254

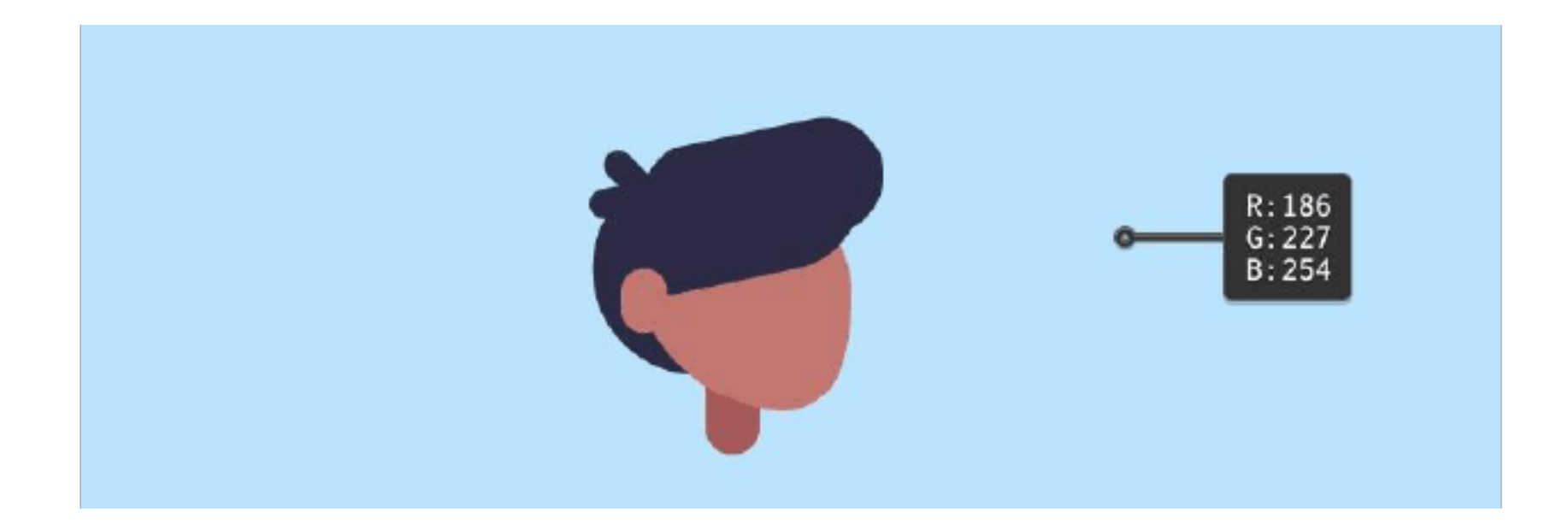

2. 创建人物的身体

步骤1

使用矩形工具,并大致绘制出一个很长的白色矩形。使用直接选择 工具(A)将顶部的两个锚点相互移动,以创建一个梯形。确保所有四个 实时圆角小部件都可见如果没有,你可以换AIcc以上版本或者在效果 里面使用圆角效果)。选择小部件并将所有四个角拖动到中心以使四个 角是圆的。

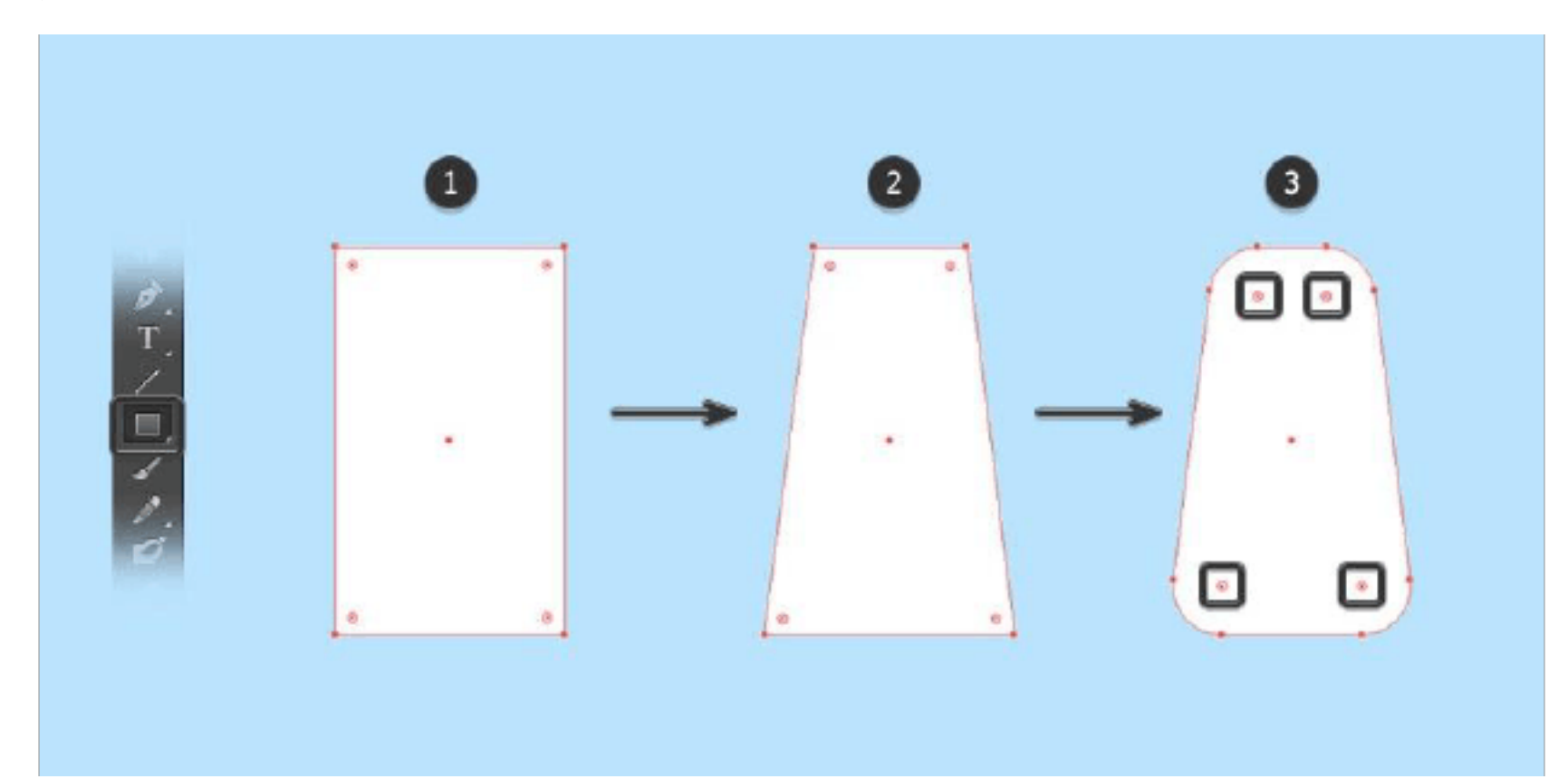

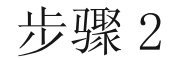

#### 确保已选择身体(长白圆角矩形),转到"效果">3D>"旋

转"。

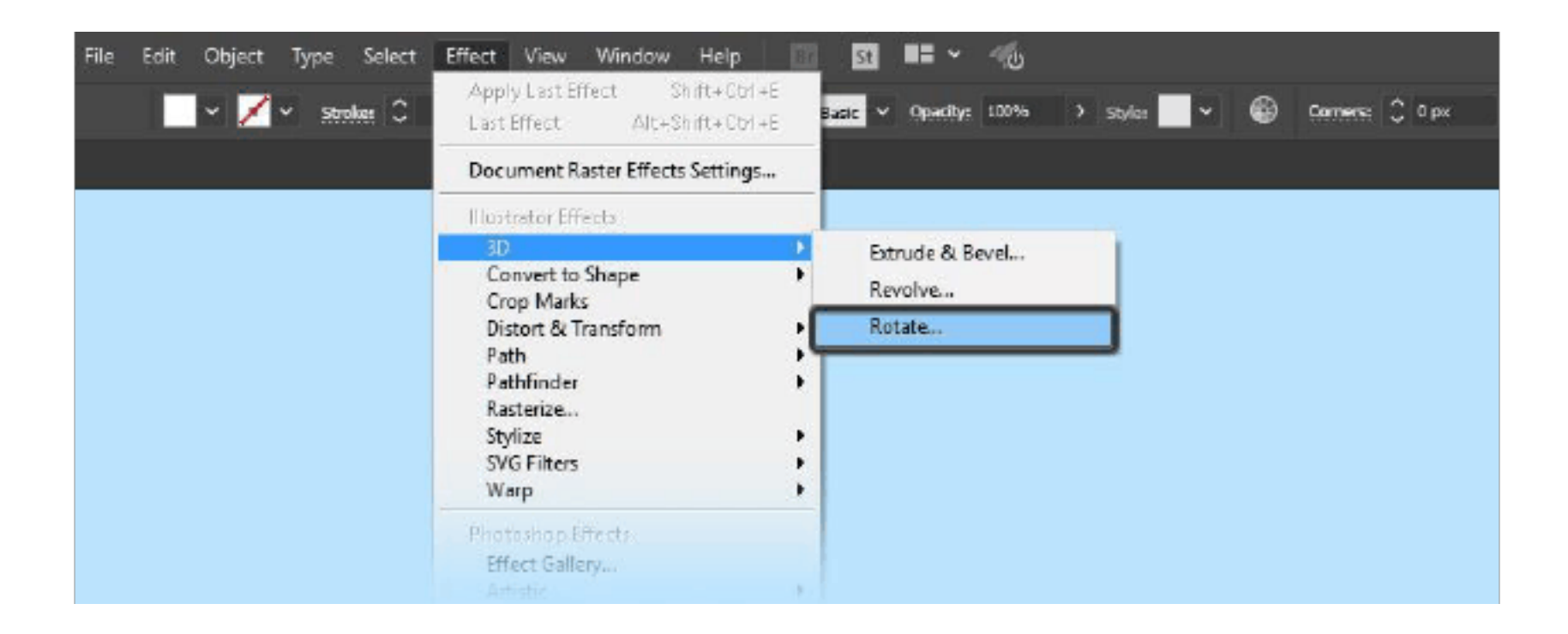

在弹出框中,请确保选择以下内容:

位置:等角-右方

表面:无底纹

| 3D Rotate Options         |                                                                                                    |  |
|---------------------------|----------------------------------------------------------------------------------------------------|--|
| Pusition: Isometric Right | <ul> <li>→</li> <li>↓</li> <li>↓</li></ul> |  |
| Surface: No Shading ~     | More Options OK Cancel                                                                                                    |  |

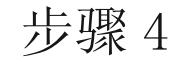

# 这将使身体出现等距形状。请注意, 您仍然是可以编辑形状, 因为 它是 2D 的, 这将会实时调整。(所以你的电脑配置得高点, 不然东西 做多了会卡)

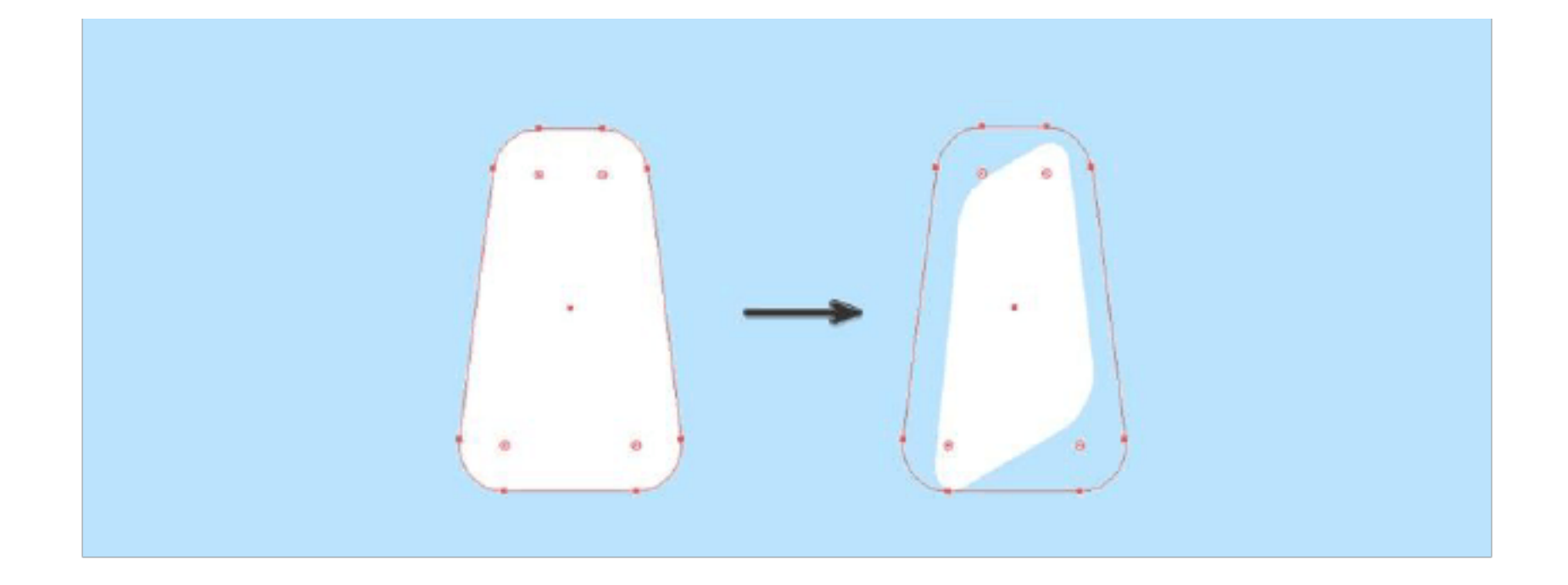

### 确保已选择主体。转到效果 > 3D > 凸出与斜角。

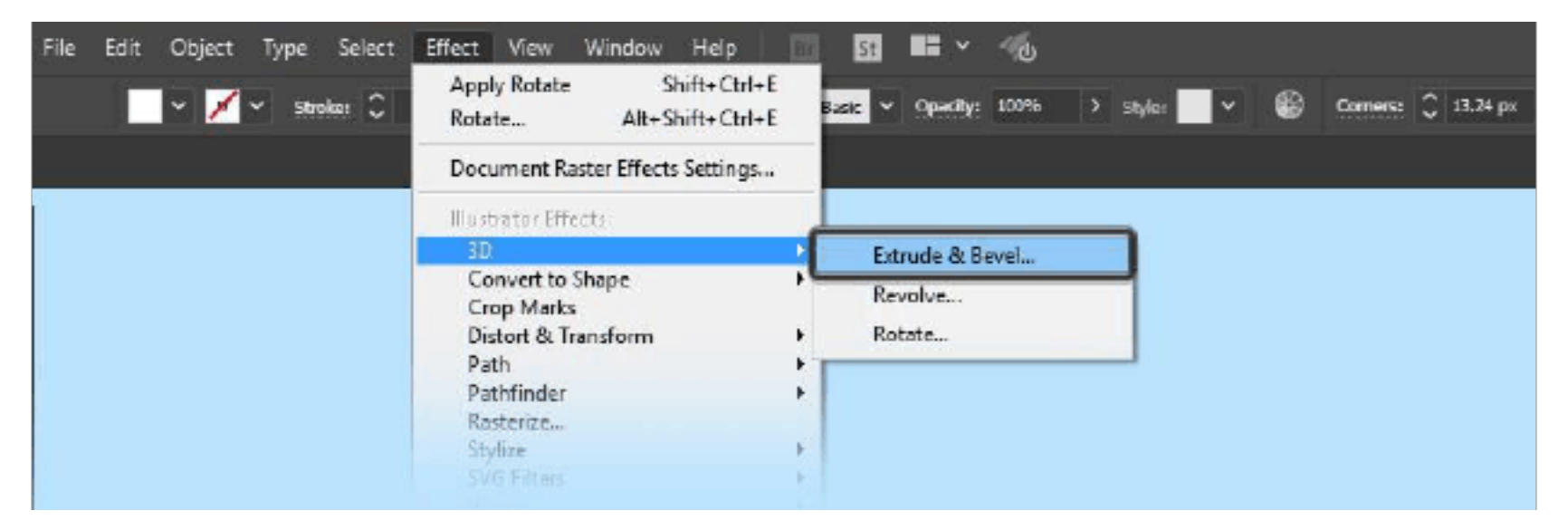

#### 步骤6

在弹出框中,请确保选择以下内容:

位置:离轴-前方

凹凸厚度:50

斜面:圆角

高度: 4

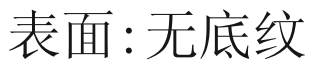

| 3D Extrude & Bevel Options             |  |
|----------------------------------------|--|
| Position: Off-Axis Front ~             |  |
|                                        |  |
|                                        |  |
| Perspective: 0°                        |  |
| Extrude & Bevel                        |  |
| Extrude Depth: 50 pt > Cap: 💽 🧿        |  |
| Bevel: Rounded V Height 4 pt V         |  |
| Surface: No Shading V                  |  |
| Preview Map Art More Options OK Cancel |  |

这将创建一个等距 3D 对象,我们可以将其用于人物的主体。

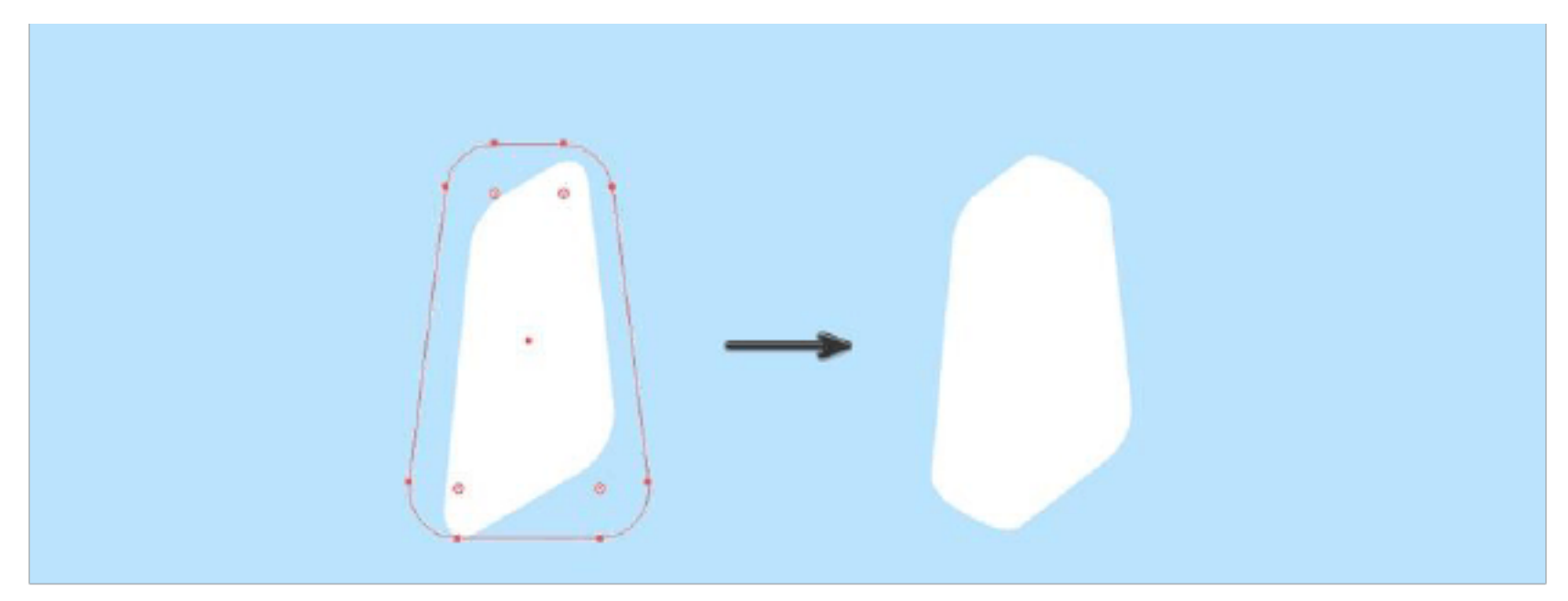

步骤8

使用选择工具 (V)将头部移动到身体顶部的位置。

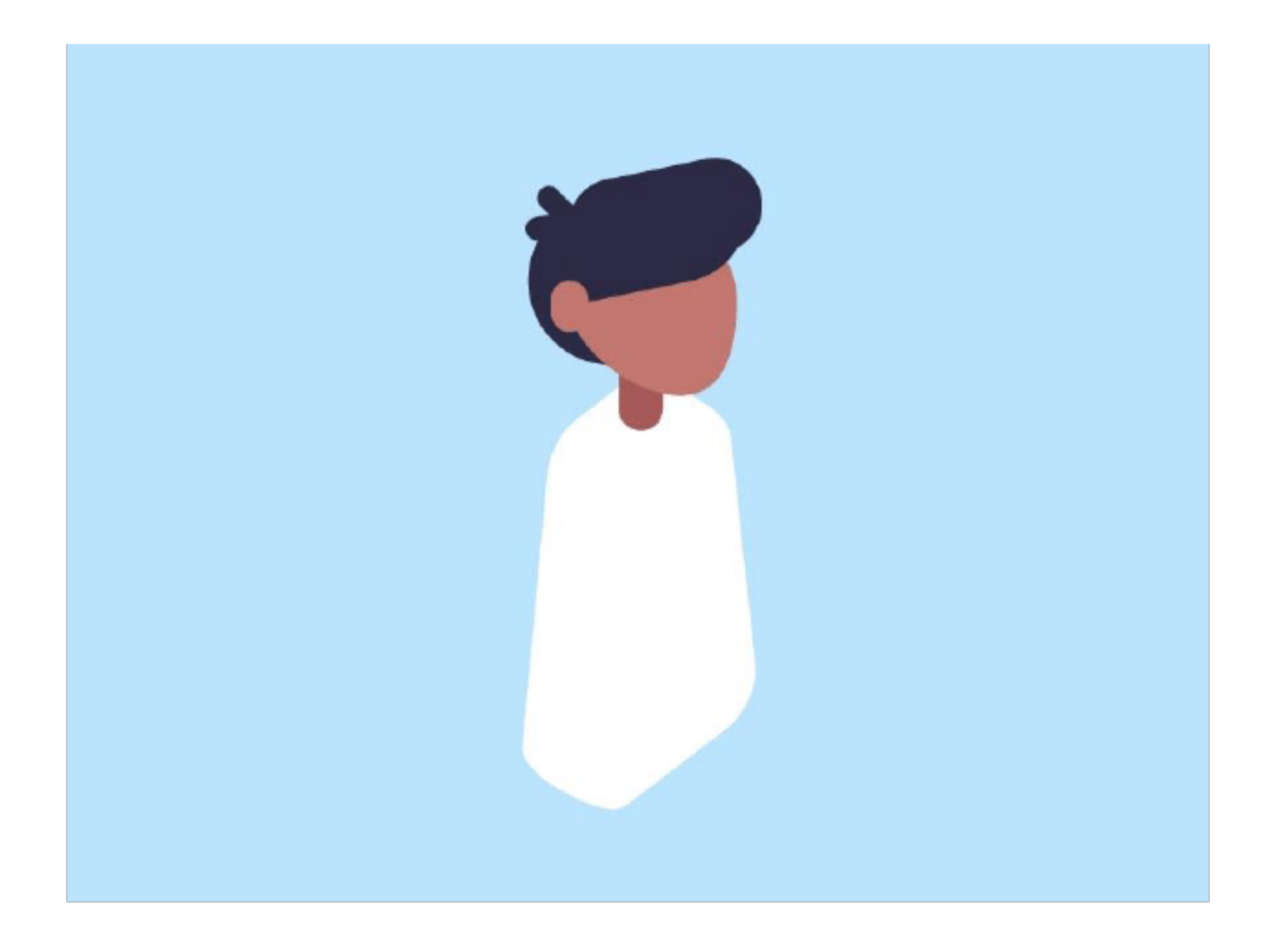

3. 创建人物的腿

步骤1

使用圆角矩形工具创建人物的臀部。选择要用于腿部的新颜色:R: 100 G: 118 B: 202

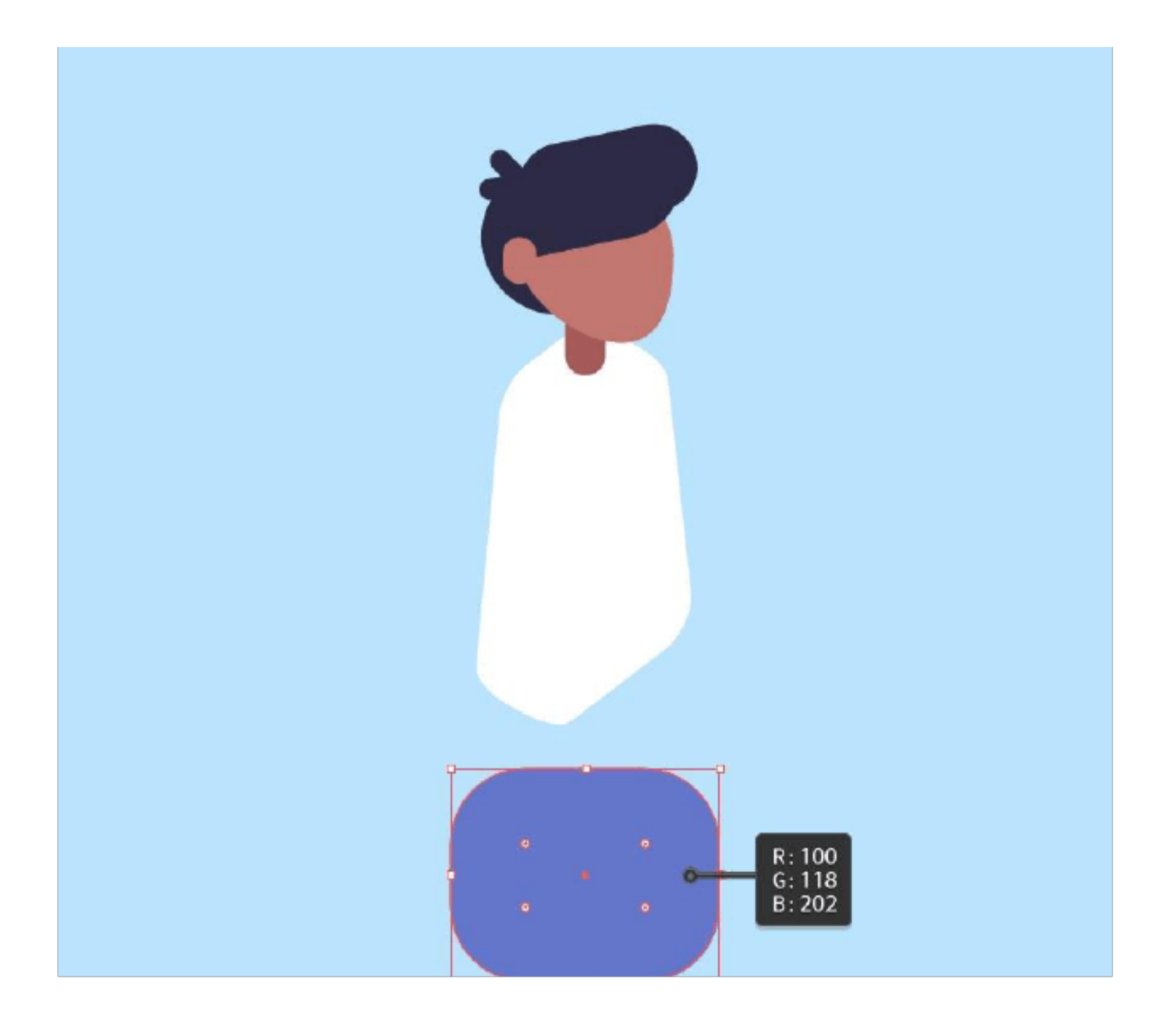

确保已选择臀部。转到"效果">3D>"旋转"。在弹出框中, 请确保选择以下内容:

位置:等角-右方

表面:无底纹

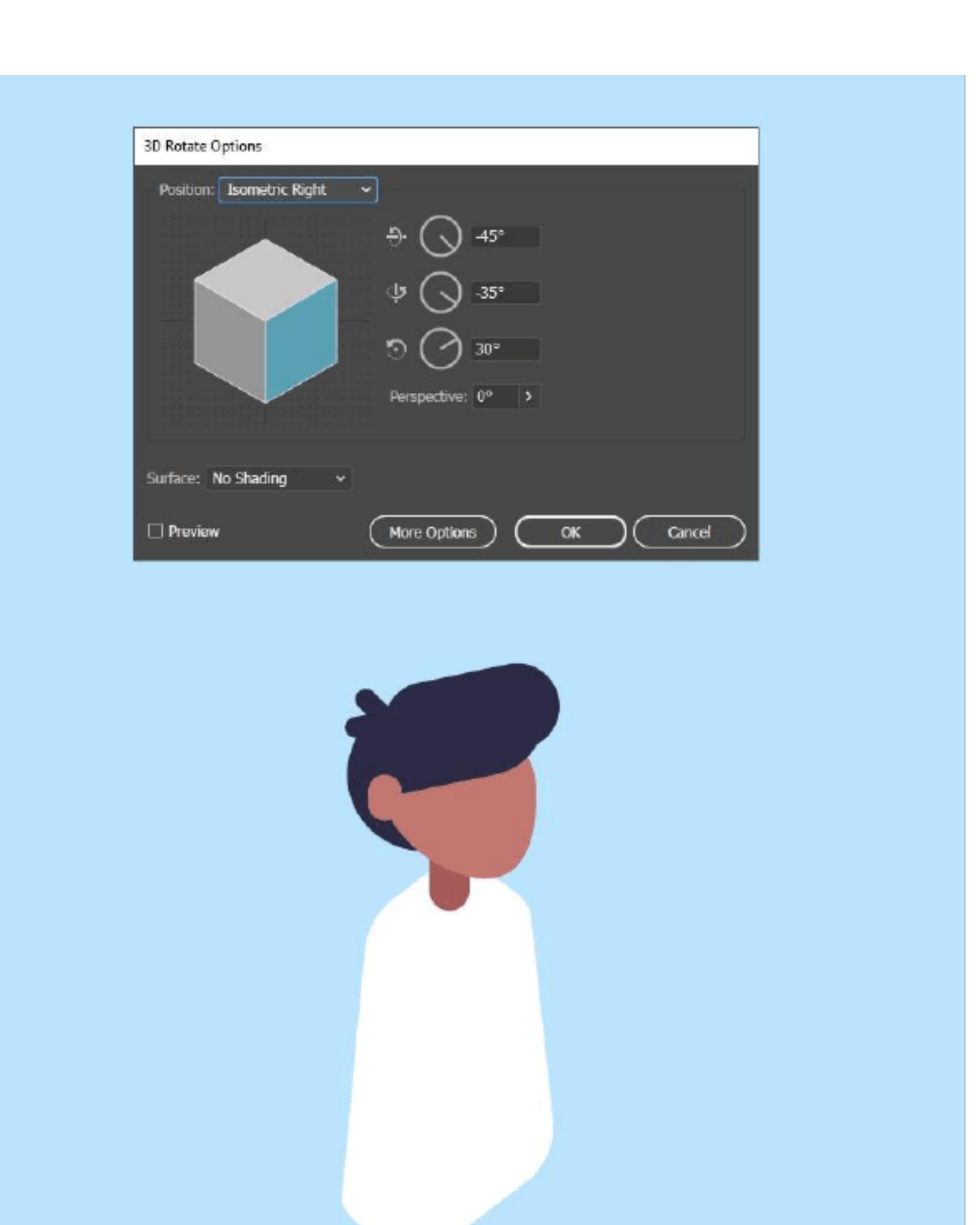

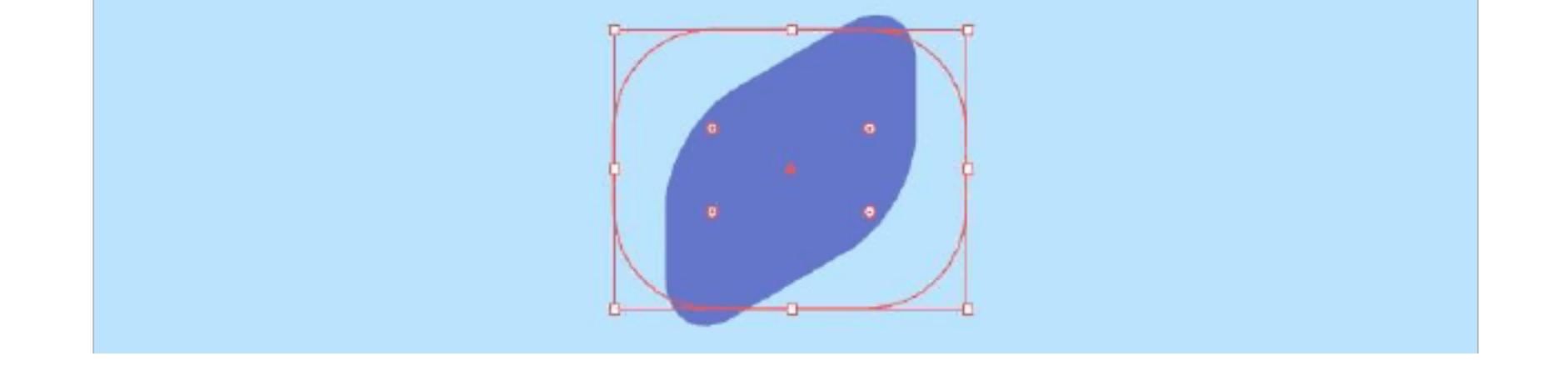

# 确保髋关节仍处于选中状态。转到效果 > 3D > 拉伸和斜面。在 弹出框中,请确保选择以下内容:

以上内容仅为本文档的试下载部分,为可阅读页数的一半内容。如 要下载或阅读全文,请访问: <u>https://d.book118.com/36601115402</u> 2011002